## Labo Stormshield

### Fiche 4 – Configuration du réseau

## **Table des matières**

| I Configuration des interfaces réseau                                                    | 1 |
|------------------------------------------------------------------------------------------|---|
| Il Route par défaut                                                                      | 3 |
| III Configuration du proxy cache DNS                                                     | 3 |
| IV Politique de sécurité et NAT en bref                                                  | 4 |
| V Création de sous-interfaces pour la gestion des trames étiquetées (802.1g) et des VLAN | 8 |

## I Configuration des interfaces réseau

Dans une configuration usine, la **première interface** du pare-feu SNS 210 est nommée « OUT » (qui correspond à l'interface WAN sur un boitier physique) et la **seconde** « IN ». Les suivantes (3 à 7) sont des ports de commutateurs. La dernière interface « DMZ1 » (qui correspond à l'interface DMZ sur un boitier physique 210) sert à connecter le pare-feu sur une zone démilitarisée.

L'interface « OUT » est une **interface externe**, utilisée pour connecter le pare-feu SNS à internet (WAN) et le reste des interfaces sont internes et servent principalement à connecter le pare-feu SNS à des réseaux locaux. *La distinction interface interne/externe permet de se protéger contre les attaques d'usurpation d'adresse IP.* 

Pour accéder à l'interface d'administration du pare-feu SNS, il faut connecter votre machine sur une interface interne (in, dmz1, dmz2, etc) sous peine d'être détecté comme tentative d'intrusion qui nécessite le redémarrage du firewall.

NB : Dans ce cas, on aura un message « forbidden » sur le navigateur, on peut déconnecter le câble (faisable aussi en virtuel en désactivant la carte), changer son IP et se reconnecter à une autre interface interne sans redémarrage.

La **configuration des interfaces** s'effectue dans le menu **Configuration / Réseau / Interfaces**, en faisant « sortir » les interfaces Ethernet de l'interface bridge créée par défaut sur le boîtier.

Sélectionner Configuration / Réseau / Interfaces.

| Configuration par défaut avec bridge | Configuration en mode routeur |
|--------------------------------------|-------------------------------|
| 💼 RÉSEAU / INTERFACES                | RÉSEAU / INTERFACES           |
| 🔍 Entrer un filtre 💉                 | Q. Entrer un filtre           |
| Interface                            |                               |
| ⊟ <sup>e</sup> <sup>a</sup> bridge   | Interface                     |
| 👼 out                                | m out                         |
| 🕾 in                                 | 👘 in                          |
| n dmz1                               | nt dmz1                       |
| n dmz2                               | nt dmz2                       |

Choisir une interface (par exemple **IN**), pour la sortir du bridge ou la configurer avec une IP fixe, les manipulations sont identiques.

| CONFIDENCE IN GENERALE                                                                  | CONFIGURATION AVANCÉE                                                                                                    |                                  |
|-----------------------------------------------------------------------------------------|----------------------------------------------------------------------------------------------------|----------------------------------|
| État                                                                                    |                                                                                                    |                                  |
| ON                                                                                      |                                                                                                    |                                  |
| Paramètres généraux                                                                     |                                                                                                    |                                  |
| Nom:                                                                                    | in                                                                                                    |                                  |
| Commentaire:                                                                            |                                                                                                    |                                  |
| Cette interface est:                                                                    | Interne (protégée)     O Externe (publique)                                                                                                    |                                  |
| Plan d'adressage                                                                        |                                                                                                    |                                  |
| Adressage:                                                                              | ○ Plan d'adressage hérité du bridge ⑧ Dynamique / Statique                                                                                                    |                                  |
| Adresse IPv4:                                                                           | <ul> <li>IP dynamique (obtenue par O IP fixe (statique)<br/>DHCP)</li> </ul>                                                                                                    |                                  |
| Confiduration DHCP ava                                                                  | ancée                                                                                                    |                                  |
|                                                                                         |                                                                                                    |                                  |
|                                                                                         |                                                                                                    |                                  |
| I s'agit ici d'une inte                                                                 | rface interne (protégée), le bouton radio correspond                                                                                                    | ant doit être                    |
| l s'agit ici d'une inte                                                                 | erface interne (protégée), le bouton radio corresponc                                                                                                    | ant doit être                    |
| l s'agit ici d'une inte<br>as échéant, cliquer c                                        | erface interne (protégée), le bouton radio corresponc<br>dans la zone <b>Plan d'adressage</b> sur <b>Dynamique/St</b>                                                                                                    | ant doit être<br><b>atique</b> . |
| l s'agit ici d'une inte<br>as échéant, cliquer c<br>er <b>Ip fixe (stat</b>             | erface interne (protégée), le bouton radio corresponc<br>dans la zone <b>Plan d'adressage</b> sur <b>Dynamique/St</b><br>: <b>ique)</b> , un tableau apparaît :                                                              | ant doit être<br>atique.         |
| l s'agit ici d'une inte<br>as échéant, cliquer c<br>er <b>Ip fixe (stat</b>             | erface interne (protégée), le bouton radio corresponc<br>dans la zone <b>Plan d'adressage</b> sur <b>Dynamique/St</b><br>: <b>ique)</b> , un tableau apparaît :                                                              | ant doit être<br>atique.         |
| l s'agit ici d'une inte<br>as échéant, cliquer c<br>er <b>Ip fixe (stat</b><br>dressage | erface interne (protégée), le bouton radio corresponc<br>dans la zone <b>Plan d'adressage</b> sur <b>Dynamique/St</b><br>: <b>ique)</b> , un tableau apparaît :                                                              | ant doit être<br><b>atique</b> . |
| l s'agit ici d'une inte<br>as échéant, cliquer c<br>er <b>Ip fixe (stat</b><br>dressage | erface interne (protégée), le bouton radio correspond<br>dans la zone <b>Plan d'adressage</b> sur <b>Dynamique/St</b><br>: <b>ique)</b> , un tableau apparaît :<br>O Plan d'adressage hérité du bridge  Oynamique / Statique | ant doit être<br>atique.         |

Cliquer +Ajouter et dans la zone Adresse / Masque et saisir l'adresse IP de l'interface IN puis le masque en CIDR (/24 par exemple) ou en notation décimale pointée : 255.255.255.0.

| Plan d'adressage                                              |                                                                                                    |
|---------------------------------------------------------------|----------------------------------------------------------------------------------------------------|
| i land daloodage                                              |                                                                                                    |
| Adressage:                                                    | <ul> <li>Plan d'adressage hérité du bridge          <ul> <li>Dynamique / Statique</li> </ul> </li> </ul>      |
| Adresse IPv4:                                                 | <ul> <li>IP dynamique (obtenue par          <ul> <li>IP fixe (statique)</li> <li>DHCP)</li> </ul> </li> </ul> |
| + Ajouter X Supprimer                                         |                                                                                                    |
| Adresse / Masque                                              | Commentaire                                                                                                   |
| 192.168.1.254/24                                              |                                                                                                    |
| + Ajouter × Supprimer<br>Adresse / Masque<br>192.168.1.254/24 | Commentaire                                                                                                   |

Cliquer le bouton Appliquer puis Sauvegarder et à nouveau Sauvegarder.

Commentaire

7

Adresse / Masque

## II Route par défaut

|                                                           | RÉSEAU / ROUTAGE                                                                                                    |
|-----------------------------------------------------------|----------------------------------------------------------------------------------------------------|
|                                                           | ROUTES STATIQUES IPV4 ROUTAGE DYNAMIQUE ROUTES DE RETOUR IPV4                                                                                                    |
|                                                           | Configuration générale                                                                                                    |
|                                                           | Passerelle par défaut (routeur):                                                                                                    |
| Cliquer sur<br>Machine et<br>puis cliquer<br>ar exemple : | l'icône pour <b>ajouter un objet réseau (cf. fiche 4 pour plus de détails),</b> ch<br>renseigner les champs <b>Nom</b> (Ex : <b>FW_Siege</b> ) et <b>Adresse IPv4</b> du pare-feu SNS <b>S</b><br>sur le bouton <b>Créer</b> . |
|                                                           |                                                                                                    |
| CRÉER UN OBJET                                            |                                                                                                    |
| CRÉER UN OBJET                                            | Nom de l'objet: FWOUT_Siege Q                                                                                                    |

| e Réseau     | Adresse IPv4:          | 192.36.253.1                   |
|--------------|------------------------|--------------------------------|
|              | Adresse MAC:           | 01:23:45:67:89:ab (Facultatif) |
| 🚳 Routeur    | Résolution             |                                |
| gag Groupe   | Aucune (IP statique)   |                                |
| Protocole IP | C Aucune (ir statique) | - Automatique                  |

Il est bien sûr possible de procéder autrement en créant au préalable l'objet réseau. Il suffit ensuite de le sélectionner.

## III Configuration du proxy cache DNS

Le proxy cache DNS doit être activé pour permettre la résolution de noms DNS de façon correcte pour la mise en œuvre des activités (labs).

• Dans le volet **Système / Configuration**, ouvrez l'onglet **Paramètres réseaux** pour visualiser les options de configuration réseau du pare-feu.

| Résolution DNS  | I                                  |
|-----------------|------------------------------------|
| LISTE DES SER   | VEURS DNS UTILISÉS PAR LE FIREWALL |
| + Ajouter 3     | X Supprimer                        |
| Serveur DNS (ma | achine)                            |
| dns1.googie.com | 'n                                 |
| dns2.google.com | n                                  |
|                 |                                    |
|                 |                                    |

La liste des serveurs DNS utilisés par le pare-feu doit permettre la résolution DNS vers des serveurs de l'Internet, vous pouvez conserver les serveurs de *google* (par défaut) ou les remplacer par d'autres.

Le pare-feu intercepte les requêtes DNS à destination d'Internet, et effectue lui-même la requête vers le serveur DNS configuré. Si le nom demandé est dans son cache, le pare-feu répond directement à la demande selon les informations qu'il possède. Il est possible de configurer le proxy cache afin que le serveur DNS présent sur la DMZ puisse l'interroger.

- Dans le volet Configuration / Réseau, ouvrir Proxy cache DNS.
- Cliquer sur **OFF** pour activer le cache DNS, il passe à **ON**.
- Dans la « liste des clients autorisés à utiliser le cache DNS », cliquer + Ajouter puis cliquer sur

l'icône pour ajouter un objet **Machine**, dans **Nom de l'objet**, saisir un nom (par exemple **srv\_dns\_priv)**, dans **Adresse IPv4** saisir l'adresse du DNS puis **Créer** pour l'ajouter puis **Appliquer**.

## IV Politique de sécurité et NAT en bref

#### Le détail des différentes possibilités de paramétrage figure dans les fiches 5 et 6.

Dans les pare-feu SNS, les règles de filtrage et NAT (traduction d'adresses) sont regroupées sous une même politique. Il est possible de définir 10 politiques différentes mais une seule politique est active à la fois, identifiée par l'icône :

La politique de sécurité active en configuration usine est (1) Block all, elle n'autorise que le *ping* des interfaces du pare-feu et l'accès en https à l'administration du boîtier.

Une politique implicite **Block all** est également configurée sur le pare-feu SNS.

#### Pour modifier :

Ouvrir le menu **Configuration / Politique de sécurité / Filtrage et NAT**.

| Network Security      | MONITORI                      |                   | URATION             | VA1 INA ADDIDA              |                       |                          |                    |                           | E ?                       |
|-----------------------|-------------------------------|-------------------|---------------------|-----------------------------|-----------------------|--------------------------|--------------------|---------------------------|---------------------------|
| - ±+                  | + POLITION                    | r or stouart      |                     | NAT                         |                       |                          |                    |                           |                           |
| CONFIGURATION -       | - roundo                      |                   |                     |                             |                       |                          |                    |                           |                           |
| Pachercher            | (1) Block al                  |                   | - Diller -          | 3 Ditester 0                |                       |                          |                    |                           |                           |
| 🌢 mistau 🏠            | FILTRAGE                      | NAT               |                     |                             |                       |                          |                    |                           |                           |
| 8 OLETS               | Rechercher                    |                   | + Norwienig         | · · X Supprimer             | 1 R. A. M. A          | 🖉   19 Gauper - 19       | Copier 😤 Coller    | 🛛 👪 Chercher dans les log | × =                       |
| Abide alexani         |                               | for 27            | Action 12           | Anarte                      | Destination.          | Port dett.               | Protocole          | Inspection de nécurité 🛫  | Commentaine               |
| objets rescars        | ⇒ Remaic M                    | anagemente Geller | iyələri Cənfigərətə | r to setup the was admi     | maadion application e | access (contact) Znegles | dc102)             |                           |                           |
| Objets Web            | +                             | <b>e</b> : on     | O pause.            | $\blacksquare \triangleq w$ | 器 treation            | T traval_and<br>T imps   |                    | <b>••</b>                 | Admin from warrywh        |
| Certificats et PKI    | 2                             | (4)               | O passo.            | E Av                        | de insentat           | Ary .                    | Keny (require tota | FS                        | Allow Ping framework      |
| L UTLEATURE           | <ul> <li>Oetsuitpo</li> </ul> | ky (content line  | ins, de 3-8-2(      |                             |                       |                          |                    |                           |                           |
| POLITIQUE DE SÉCURITÉ | 3                             | et on             | 🗢 blogue:           | ∎ ≜v                        | Ats                   | Any                      |                    | <b>E</b>                  | Block all                 |
| Fibrage et NAT        |                               |                   |                     |                             |                       |                          |                    |                           |                           |
| Filtrage URL          | < < 1 Pe                      | e 1 surt          | > >   0             |                             |                       |                          |                    |                           | Page courante 1 - 5 sur 5 |
| Filtrage SSL 🖉        |                               |                   |                     |                             |                       |                          |                    |                           |                           |
| OBJETS                |                               |                   |                     |                             | * ANNULER             | ✓ APPLIQUER              |                    |                           |                           |

Procéder aux modifications voulues (cf. fiche 6)
 Cliquer Sauvegarder les modifications.

Voici ci-dessus le résultat si on applique la dernière politique « Pass all ».

| -√+ Polingu   | P POLITIQUE DE SECURITE / HLIRAGE ET NAT |                 |                             |                                    |                 |                  |                           |             |  |
|---------------|------------------------------------------|-----------------|-----------------------------|------------------------------------|-----------------|------------------|---------------------------|-------------|--|
| 🦺 (10) Pass a | all                                      | ▼   Editer ▼    | "Exporter   🔒               |                                    |                 |                  |                           |             |  |
| FILTRAGE      | NAT                                      |                 |                             |                                    |                 |                  |                           |             |  |
| Rechercher    |                                          | + Nouvelle règi | e 🕶 🗙 Supprimer   🏦 🌲   🧩 🖬 | 🕈   🖹 Couper 🛛 🖻 Copier 🛛 🕥 Coller | 🗒 Chercher dans | les logs – 🙀 Che | rcher dans la supervision |             |  |
|               | État 🖃                                   | Action 🖃        | Source                      | Destination                        | Port dest.      | Protocole        | Inspection de sécurité 🔤  | Commentaire |  |
| 1 🚥           | 🔍 on                                     | passer          | 🛎 Any                       | 🛎 Апу                              | * Апу           |                  | IPS                       |             |  |
|               |                                          |                 |                             |                                    |                 |                  |                           |             |  |

# Pour ajouter une règle de NAT dynamique NAPT afin que les machines du réseau interne (Network\_internals) puissent accéder au réseau externe (Network\_Out) et à Internet

La règle de **NAT dynamique** est créée avec le bouton **Nouvelle règle / règle de partage d'adresse source (masquerading)** qui ajoute automatiquement la plage de ports prédéfinie **ephemeral\_fw** [20000-59999] au niveau du port source dans le trafic après traduction. Par défaut, les ports sont choisis séquentiellement dans cette plage, cependant une option est disponible pour permettre un choix aléatoire du numéro de port pour chaque nouvelle connexion et le rendre ainsi moins prédictible.

Dans votre politique (10), sélectionner l'onglet NAT puis Nouvelle règle / règle de partage d'adresse source (masquerading)
FILTRAFE NAT

| R | techercher |      |    | + Nouv                              | elle règle 💌 | × Supprimer              | Ŧ | $\mathbf{x} \in \mathbf{z}$ | 🖌   🕃 Coupe    | er 🔄 Copier | 🕤 Coll | er   🗒 Cherch | er dans les logs |
|---|------------|------|----|-------------------------------------|--------------|--------------------------|---|-----------------------------|----------------|-------------|--------|---------------|------------------|
|   |            | É.u. |    | Trafic original (avant translation) |              | Trafic après translation |   |                             | Dretecolo      | Ontingo     |        |               |                  |
|   |            | Eter |    | Source                              | Destinat     | Port dest.               |   | Source                      | Port arc.      | Destination | Port d | Protocole     | options          |
|   | 1          | 000  | ff | 🗖 Any                               | 🖬 Any        | Any                      | + | 🖬 Any                       | 2 ephemeral_fw | Any Any     |        |               |                  |

Une nouvelle règle non activée apparaît avec des valeurs par défaut any, any. Dans la section **Trafic après translation**, le port source sera traduit par un numéro de port choisi dans la plage **ephemeral\_fw**.

La configuration du **Trafic original (avant translation)** permet de renseigner les valeurs des paramètres avant traduction (par défaut any, any) :

- Source permet de définir l'adresse IP d'un hôte ou du réseau source ;
- **Destination** permet de définir l'adresse IP d'un hôte ou du réseau destination.

La configuration du **Trafic après translation** permet de renseigner les nouvelles valeurs des paramètres après traduction (par défaut any, any) :

- Source définit l'adresse IP ou le réseau source et le port source vus de l'extérieur.
- Destination définit l'adresse IP ou le réseau destination et Port destination translatée le port de destination.

#### Pour configurer un NAT/PAT pour permettre la sortie sur Internet

- Double-cliquer sur une zone vide de la règle pour ouvrir la fenêtre de configuration détaillée « Edition de la règle N°1 ».
- Cliquer l'onglet du menu de gauche **Général**, dans la zone **Commentaire**, saisir un commentaire, par exemple « Configuration de la règle de NAT/PAT pour la sortie internet ».
- Cliquer sur l'onglet du menu de gauche **Source Originale**.

EDITION DE LA RÈGLE N° 1

Double-cliquer sur Any et avec la flèche choisir **Network\_internals** (qui renvoie à tous les réseaux internes protégés), dans l'onglet Configuration avancée, laissez **Any** pour le port de destination.

| Général                | SOURCE AVANT TRANSLA | TION (ORIGINALE)      |    |
|------------------------|----------------------|-----------------------|----|
| Source originale       |                      |                       |    |
| Destination originale  | GÉNÉRAL CONFIG       | JRATION AVANCEE       |    |
| Source translatée      | Général              |                       |    |
| Destination translatée | ocherui              |                       |    |
| Protocole              | Utilisateur:         | e • e • Rechercher    |    |
| Options                |                      |                       |    |
|                        | Machines sources:    | + Ajouter × Supprimer | Θ- |
|                        |                      |                       |    |

Cliquer sur l'onglet du menu de gauche **Destination originale**.

Double-cliquer sur **Any** et avec la flèche choisir **Internet**, laissez **Any** pour le port de destination.

| EDITION DE LA RÉGLE N                                                                               | 11                      |                                   |     |
|----------------------------------------------------------------------------------------------------|-------------------------|-----------------------------------|-----|
| Général<br>Source originale<br>Destination originale<br>Source translatée<br>Destination translatée | DESTINATION AVANT TRANS | LATION (ORIGINALE)                |     |
| Protocole<br>Options                                                                                | Machines destinations:  | + Ajouter X Supprimer<br>Internet | 0 - |
|                                                                                                    | Port destination:       | + Ajouter X Supprimer<br>Any      | 0 - |

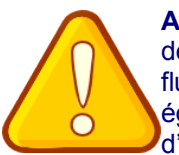

Attention : si dans la zone destination originale, vous laissez Any, plutôt qu'Internet qui désigne tous les réseaux sauf ceux internes au pare-feu SNS, le pare-feu SNS bloquera les flux d'administration (en ssh et en https). En effet, les flux d'administration subiront également une traduction NAT vers l'interface **OUT** qui l'interprétera comme une tentative d'intrusion et les bloquera.

Vous pouvez rendre cette règle plus restrictive en choisissant explicitement l'interface de sortie.

Cliquer sur l'onglet Configuration avancée et sélectionnez out dans Interface de sortie.

| Général                | DESTINATION /  | AVANT TRAN | ISLATION (ORIGINALE) |  |
|------------------------|----------------|------------|----------------------|--|
| Source originale       |                |            |                      |  |
| Destination originale  | GÉNÉRAL        | CONFIGU    | RATION AVANCÉE       |  |
| Source translatée      | Configuratio   | n avanaáa  |                      |  |
| Destination translatée | Configuratio   | n avancee  |                      |  |
| Protocole              | Interface de   | sortie:    | out                  |  |
| Options                | 1110110-00 010 |            |                      |  |

- Cliquer sur l'onglet Source translatée et sélectionner Firewall\_Out dans Machine source translatée.
- Dans Port source translaté, laisser ephemeral\_fw et cocher choisir aléatoirement le port source translaté.

Cette option **choisit aléatoirement le port source translaté**, ce qui permet d'éviter les attaques utilisant la prédictibilité des ports utilisés. Ainsi si le premier port est 10000, le suivant ne sera pas 10001. Cette précaution n'empêche pas les attaques, elle permet de les rendre plus complexes.

| Général                | SOURCE APRÈS TRANSLATION   |                                                |     |            |
|------------------------|----------------------------|------------------------------------------------|-----|------------|
| Source originale       |                            |                                                |     |            |
| Destination originale  | GÉNÉRAL CONFIGURAT         | TON AVANCÉE                                    |     |            |
| Source translatée      | Général                    |                                                |     |            |
| Destination translatée | General                    |                                                |     |            |
| Protocole              | Machine source translatée: | Firewall out                                   |     | <b>•</b> = |
| Options                |                            |                                                |     | _          |
|                        | Port source translate:     | ephemeral_tw                                   | * = |            |
|                        |                            | choisir aléatoirement le port source translaté |     |            |

Cliquer l'onglet du menu de gauche **Protocole**, cela permet de définir le type de protocole : applicatif, IP ou Ethernet, laisser **Détection automatique du protocole (par défaut)** 

| Général                | PROTOCOLE             |                                                 |
|------------------------|-----------------------|-------------------------------------------------|
| Source originale       |                       |                                                 |
| Destination originale  | Protocole             |                                                 |
| Source translatée      |                       |                                                 |
| Destination translatée | Type de protocole:    | Détection automatique du protocole (par défaut) |
| Protocole              | Protocole applicatif: | Détection automatique du protocole (par défaut) |
| Ontions                |                       | Protocole applicatif                            |
| a primina              | Protocole IP:         | Protocole IP                                    |
|                        |                       | Protocole Ethernet                              |

Cliquer sur l'onglet du menu de gauche **Options**, cela permet de tracer le trafic qui correspond à la règle de traduction dans le journal de connexions, choisir **tracer**.

| Général                | OPTIONS          |                                    |   |
|------------------------|------------------|------------------------------------|---|
| Source originale       |                  |                                    |   |
| Destination originale  |                  |                                    |   |
| Source translatée      | Niveau de trace: | 🗎 standard (journal de connexions) | P |
| Destination translatée |                  | standard (journal de connexions)   |   |
| Protocole              |                  | E tracer                           |   |
| Options                |                  | alarme mineure                     |   |
|                        |                  | (1) alarme maieure                 |   |

NB : Le NAT ne laisse jamais de traces dans le journal de connexions. Pour tracer une règle de NAT, il faut choisir l'option « tracer », sinon, aucune journalisation de NAT ne sera effectuée.

- Cliquer sur **OK** pour sauvegarder les modifications de la règle de NAT dynamique que vous venez de créer.
- Dans la colonne État, sélectionner avec la flèche Définir l'état on

| État 🚬 | Définir l'état on         |
|--------|---------------------------|
| 0      | Définir l'état <b>off</b> |

La règle passe à 🍆 on

• Cliquer sur Appliquer puis Oui, Activer la politique puis confirmer.

| 🦺 (5) Agend | ceA     | ▼   Editer ▼   "≟ E  | Exporter   0                |                               |   |            |                |               |                 |
|-------------|---------|----------------------|-----------------------------|-------------------------------|---|------------|----------------|---------------|-----------------|
| FILTRAGE    | NAT     |                      |                             |                               |   |            |                |               |                 |
| Rechercher. |         | + Nouvelle règle +   | X Supprimer   1             | $ A_{i}  \neq  A_{i}  \neq  $ | 8 | Couper 🔄 🔄 | Copier 🐑 Colle | r   🖳 Cherche | r dans les logs |
|             |         | Tra                  | fic original (avant transla | tion)                         |   |            | Trafic après   | a translation |                 |
|             | etat    | Source               | Destination                 | Port dest.                    |   | Source     | Port src.      | Destination   | Port dest.      |
| 1           | Con Con | 99 Network_Internals | Internet<br>interface: out  | Any                           | + | C Firewall | T ephemeral_fw | Any           |                 |

#### Pour gérer les statistiques d'utilisation

Dans la liste des règles la barre devient verte quand les règles s'appliquent et une info-bulle indique le nombre de fois où la règle a été appliquée :

| F  | ILTRAGE  | 1     | TAI                  |                      |                               |                                                       |   |                   |                  |                     |            |
|----|----------|-------|----------------------|----------------------|-------------------------------|-------------------------------------------------------|---|-------------------|------------------|---------------------|------------|
| Re | chercher |       |                      | + Nouvelle règle +   | X Supprimer   1               | $k \in \mathcal{S} \setminus \mathcal{S} \setminus I$ | 0 | Couper 🛛 🖻 Copier | 🐑 Coller   📮 Che | rcher dans les logs |            |
|    |          |       | 6 at 127             | Tra                  | fic original (avant translati | on)                                                   |   |                   | Trafic après tra | anslation           |            |
|    |          |       | Etat                 | Source               | Destination                   | Port dest.                                            |   | Source            | Port src.        | Destination         | Port dest. |
| 1  | 1 🚥      |       | 💼 on                 | ee Network_internals | Internet<br>interface: out    | Any                                                   | + | 🖁 FirewalLout     | 🕂 🎽 ephemeral_fw | Any                 |            |
|    |          | Cette | e règle a été utilis | aée 12 fois          |                               |                                                       |   |                   |                  |                     |            |

Dans le bandeau d'affichage des règles, dépliez le menu E cliquez sur **Réinitialiser les statistiques des règles** pour remettre les compteurs à zéro.

| С | opie     | r 🐑 Coller         | 🛛 🛱 Chercher dans le    | s logs     | ;                            |
|---|----------|--------------------|-------------------------|------------|------------------------------|
|   | Pro      | otocole            | Inspection de sécurité  | ₽ <b>₽</b> | Chercher dans la supervision |
|   | <b>t</b> | Réinitialiser les  | statistiques des règles | =          |                              |
|   | •        | Réinitialiser l'af | fichage des colonnes    |            |                              |

## V Création de sous-interfaces pour la gestion des trames étiquetées (802.1q) et des VLAN

Lorsque le pare-feu doit également gérer le routage inter-vlan, il est nécessaire de créer à partir d'une interface physique des sous-interfaces à même d'interpréter des trames Ethernet étiquetées **802.1q** en fonction des VLAN créés.

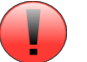

Si l'interface **IN** est celle utilisée pour se connecter à la page web d'administration du pare-feu mais également pour la création de sous-interfaces, il est **indispensable** d'avoir un accès à cette même application par une autre interface telle que DMZ. Sans cela, il ne sera plus possible de se connecter au pare-feu pour l'administrer.

Pour créer une sous-interface, il est nécessaire de se rendre dans le menu **Configuration / Réseau / Interfaces**.

| RÉSEAU / INTERFA          | CES |       |            |                              |              |              |                |
|---------------------------|-----|-------|------------|------------------------------|--------------|--------------|----------------|
| <b>Q</b> Entrer un filtre | 8.0 | C   🖉 | Éditer + / | Ajouter 🔻                    | × Supprimer  | 🔠 Superviser | 🛱 Accéder à la |
| Interfa                   | ce  |       | Port       | Туре                         |              | État         |                |
| 💼 out                     |     |       | 1          | Ethernet, 10                 | Mb/s         |              |                |
| 👦 in                      |     | -     | 2          | Ethernet, 10                 | Mb/s         |              |                |
| 👘 out                     |     | •     | 1          | Ethernet, 10<br>Ethernet, 10 | Mb/s<br>Mb/s |              |                |

Contrairement à la création de sous-interfaces sur des routeurs Cisco qui consiste à activer l'interface réseau physique sans lui attribuer de configuration IP, Stormshield recommande de désactiver interface parente qui servira à la création des sous-interfaces associées à chaque VLAN :

double-cliquer sur l'interface physique concernée par le routage inter-vlan (in la plupart du temps) puis dans l'onglet **Configuration Générale** pour la désactiver, passer l'**Etat** à **Off**.

| CONFIGURATION DE IN    |                       |  |
|------------------------|-----------------------|--|
| CONFIGURATION GÉNÉRALE | CONFIGURATION AVANCÉE |  |
| État                   |                       |  |
| OFF                    |                       |  |

Sélectionner ensuite l'interface physique que vous venez de désactiver puis cliquer sur Ajouter / VLAN / Pour in (ou toute autre interface concernée).

| Q. Entrer un filtre | 2017 | Éditer = + Aisuter = × Si | sporimer   🖾 Superviser - 🖂 Accéder à la     | supervision   @ Weiffer Publication |  |  |  |
|---------------------|------|---------------------------|----------------------------------------------|-------------------------------------|--|--|--|
| Interface           |      | CONFIGURATION DE IN_VLA   | N10                                          |                                     |  |  |  |
| Billin              |      | CONFIGURATION GENERALE    | CONFIGURATION GENERALE CONFIGURATION AVANCÉE |                                     |  |  |  |
| n_vlan10            | ٤    | fat                       |                                              |                                     |  |  |  |
| rm out<br>rrð drizt | •1   | ON                        |                                              |                                     |  |  |  |
|                     |      | Paramètres généraux       |                                              |                                     |  |  |  |
|                     |      | Nome                      | in_vlan10                                    |                                     |  |  |  |
|                     |      | Commentaire:              | Sous-interface servant de pas                | serelle au VLAN 10                  |  |  |  |
|                     |      | Interface parente:        | in                                           | -                                   |  |  |  |
|                     |      | identifiant:              | 10                                           | :                                   |  |  |  |
|                     |      | Priorité (CoS):           | 0                                            | :                                   |  |  |  |
|                     |      | Cette interface est:      | ③ Interne (protégée)                         | O Externe (publique)                |  |  |  |
|                     |      |                           |                                              |                                     |  |  |  |

- Définir un nom pour la sous-interface en respectant une convention de nommage cohérente puis un commentaire permettant d'expliciter l'utilité de celle-ci.
- Le cas échéant, choisir l'interface parente correspondante et définir un identifiant correspondant au VID du VLAN concerné (10, 100, 200...).
- Cette sous-interface est interne puisque les VLAN sont très souvent implémentés sur le réseau local de l'entreprise.